## ダウンロード版OpenTypeフォントのインストールについて

- 現状 ダウンロード版OpenTypeフォントのインストール時に「フォントデータがありません」と メッセージが表示されインストールができません。
- 原因 MacOSX10.12(Sierra)以上のOSにおいて、不正ファイルを保護する「GateKeeper」の セキュリティが強化されたことにより、一部のMacでダウンロード版OpenTypeフォントの インストールが出来なくなっております。

対応方法【RodinPro-DB(ロダンPro-DB)ダウンロード版の場合】

① ダウンロードした圧縮データを解凍し、「RodinPro-DBフォルダ」を開いてください。

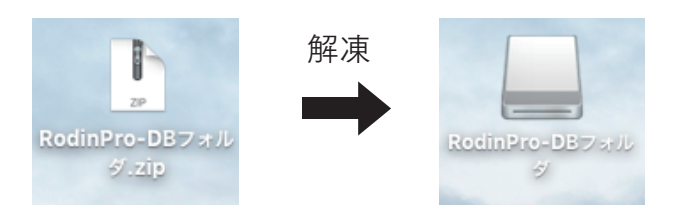

- ② Finder>ファイル >新規フォルダで「名称未設定フォルダ」を作成してください。
- ③「RodinPro-DBフォルダ」のデータを②で作成した「名称未設定フォルダ」にコピーしてください。

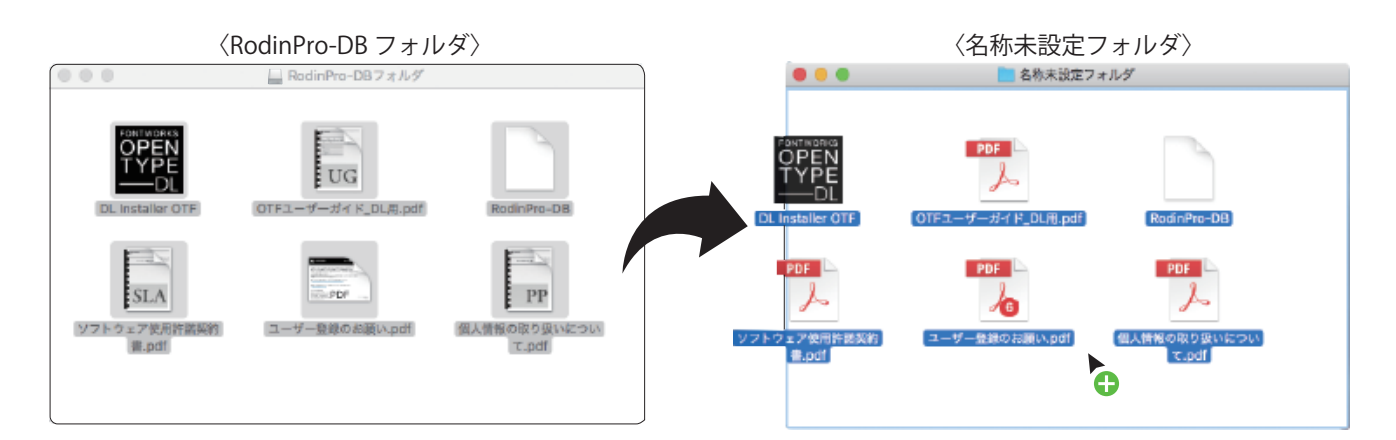

④ アプリケーション > ユーティリティ > ターミナルを起動してください。

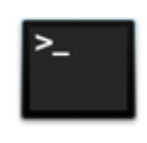

ターミナル

⑤ ~\$の後に「xattr -rc」と入力してください

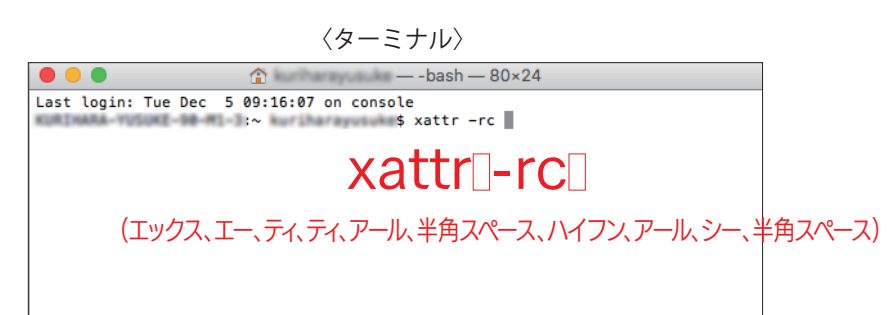

⑥ ③の「名称未設定フォルダ」にある「DL Installer OTF」をターミナルウィンドウヘドラッグしてください。

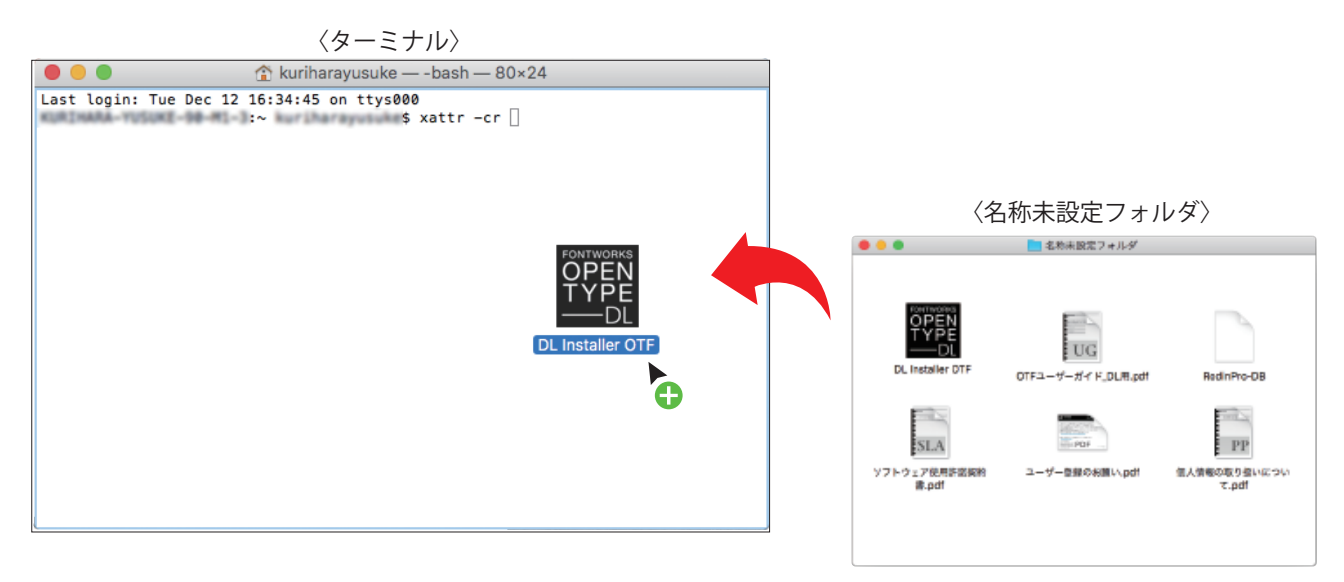

⑦ ドラッグした後、「DL Installer OTF」の所在情報が表示されます。(マーカー部分)

〈ターミナル〉

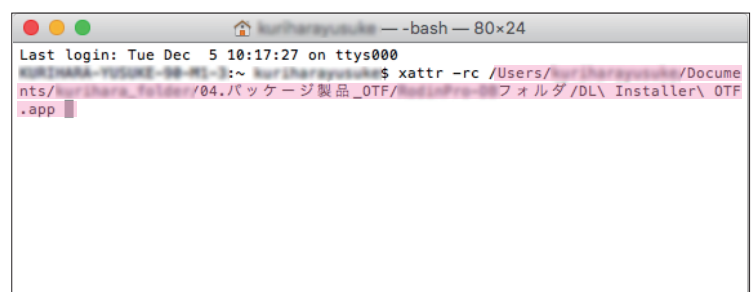

⑧ キーボードにて[Return]を押下してください。
PC名が表示されましたら(マーカー部分)作業完了です。ターミナルを終了してください。

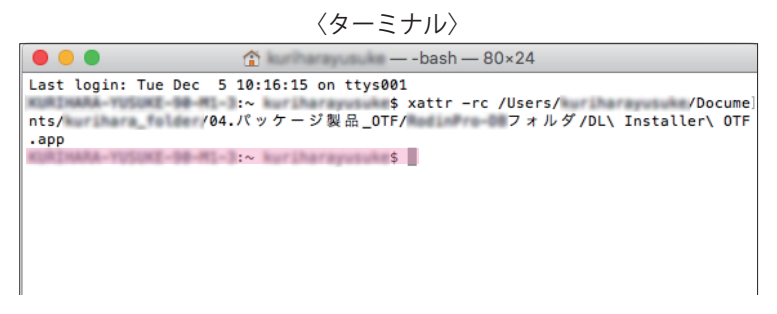

 ③ ③の「名称未設定フォルダ」にある「DL Installer OTF」を起動してインストールを行ってください。 インストールの手順については「OTFユーザーガイド\_DL用.pdf」を参照ください。

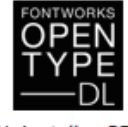

DL Installer OTF